# ASUS All-in-One PC Brugsanvisning

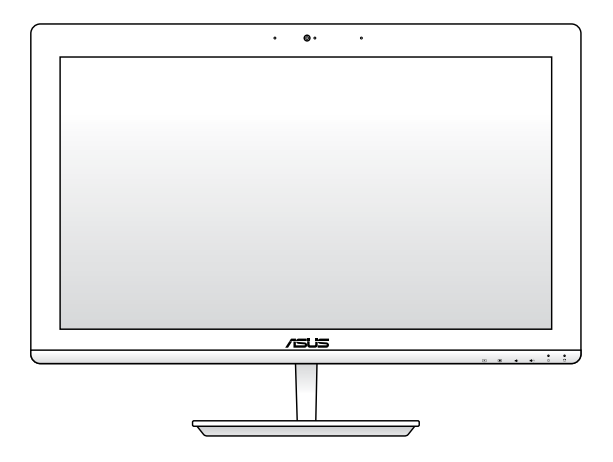

V220IB

#### DA10600 Første udgave August 2015

#### **OPHAVSRET INFORMATION**

Ingen del af denne manual, inklusive produkterne og softwaren beskrevet heri, må - undtagen som reservedokumentation for køberen selv - på nogen måde kopieres, transmitteres, transkriberes, lagres på et søgesystem eller oversættes til andet sprog uden udtrykkelig, skriftlig tilladelse fra ASUSTEK COMPUTER INC. ("ASUS").

ASUS LEVERER DENNE MANUAL "SOM DEN ER" - UDEN GARANTI AF NOGEN ART, HVERKEN UDTRYKKELIG ELLER UNDERFORSTÄET, HERUNDER, MEN IKKE BEGRÆNSET TIL UNDERFORSTÅEDE GARANTER OG BETINGELSER VEDRØRENDE SALGBARHED ELLER EGNETHED TIL ET GIVENT FORMÅL. ASUS' DIREKTØRER, CHEFER, ANSATTE OG AGENTER ER IKKE I NOGET TILFÆLDE ANSVARLIGE FOR NOGEN SOM HELST INDIREKTE, SÆRLIG, TILFÆLDIG ELLER FØLGELIG SKADE (HERUNDER SKADE I FORM AF TAB AF FORTIDENSTE, TAB AF FORRETNING, TAB AF BRUG ELLER DATA, FORSTYRRELSE AF FORRETNING OSV), SELV, HVIS ASUS ER BLEVET OPLYST OM MULIGHEDEN FOR SÅDANNE SKADER SOM FØLGE AF FEJL I DENNE MANUAL ELLER DETTE PRODUKT.

Produkter og selskabsnavne i denne manual kan være eller ikke være deres respektive virksomheders registrerede varemærker eller ophavsretter og tjener kun som identifikation og forklaring og til ejerens fordel uden nogen som helst hensigt om at krænke.

SPECIFIKATIONER OG INFORMATIONER I DENNE MANUAL SKAL KUN TJENE SOM INFORMATION OG KAN TIL HVER EN TID OG UDEN VARSEL ÆNDRES. DE FORPLIGTER IKKE PÅ NOGEN MÅDE ASUS. ASUS PÅTAGER SIG INTET ANSVAR FOR FEJL OG UNØJAGTIGHEDER I DENNE MANUAL, HERUNDER I RELATION TIL PRODUKTET OG SOFTWAREN BESKREVET HERI.

Copyright © 2015 ASUSTeK COMPUTER INC. Alle rettigheder forbeholdt.

#### **ANSVARSBEGRÆNSNING**

Der kan opstå tilfælde, hvor du, som følge af mangler fra ASUS' side eller andet ansvar, er berettiget til erstatning fra ASUS. I alle sådanne tilfælde, uanset baggrunden for hvilken du er berettiget til erstatning fra ASUS, er ASUS kun ansvarlig - op til den listede kontraktpris - for skade på person (inklusive død), skade på fast ejendom, skade på konkret personlig ejendom samt for reel og direkte skade som følge af undladelse af eller fejl ved udførelse af de retslige forpligtelser under denne garanti.

ASUS vil kun være ansvarlig for og erstatte tab, skade, skader eller krav på basis af denne kontrakt, skadevoldende handling eller brud i henhold til denne garantierklæring.

Denne begrænsning gælder også ASUS' leverandører og forhandlere. Den er ASUS', dets leverandørers og din forhandlers maksimale, kollektive ansvar.

ASUS ER IKKE UNDER NOGEN OMSTÆNDIGHEDER ANSVARLIG FOR: (1) TREDIEPARTS SKADESKRAV MOD DIG, (2) TAB AF ELLER SKADE PÅ DINE DATAREGISTRERINGER, (3) SÆRLIGE, TILFÆLDIGE ELLER INDIREKTE SKADER ELLER FOR NOGEN ØKONOMISK FØLGESKADE (HERUNDER TAB AF FORTJENESTE OG OPSPARING), OGSÅ SELVOM ASUS, DETS LEVERANDØRER ELLER DIN FORHANDLER ER OPLYST OM MULGHEDEN HERFOR.

#### SERVICE OG STØTTE

Besøg vores flersprogede websted: http://support.asus.com

### Indhold

| Om denne vejledning                   | 6    |
|---------------------------------------|------|
| Konventioner brugt i denne vejledning | 7    |
| Typografi                             | .7   |
| Ikoner                                | .8   |
| Sikkerhedsinformation                 | 9    |
| Installation af systemet              | .9   |
| Forsigtighed under brugen             | .9   |
| Lydtryk-advarsel                      | .11  |
| Adapter                               | . 11 |
| DC ventilatoradvarsel                 | . 11 |
| Pakkeindhold                          | 12   |

#### Kapitel 1: Hardware-installation

| Lær di | n All-in-One PC at kende1 | 13 |
|--------|---------------------------|----|
|        | Set forfra                | 13 |
|        | Set bagfra                | 15 |
|        | Set fra siden             | 18 |

#### Kapitel 2: Sådan bruges din All-in-One PC

| 21 |
|----|
| 22 |
| 23 |
|    |
| 25 |
|    |

#### Kapitel 3: Sådan arbejdes med Windows® 10

| Sådan startes den første gang                             | 27 |
|-----------------------------------------------------------|----|
| Startmenuen                                               | 28 |
| Åbn startmenuen                                           | 29 |
| Sådan åbnes programmer fra startmenuen                    | 29 |
| Windows <sup>®</sup> apps                                 | 30 |
| Sådan bruges Windows® appsene                             | 31 |
| Sådan tilpasses dine Windows® apps                        | 31 |
| Opgavevisning                                             | 34 |
| Fastgørelsesfunktionen                                    | 35 |
| Sådan fastgøres hotspots                                  | 35 |
| Løsningscenter                                            | 37 |
| Andre tastaturgenveje                                     | 38 |
| Tilslutning til trådløse netværk                          | 40 |
| Wi-Fi-tilslutning                                         | 40 |
| Bluetooth                                                 | 41 |
| Tilslutning til netværk via kabel                         | 42 |
| Konfigurering af en dynamisk IP/PPPoE netværksforbindelse | 42 |
| Konfigurering af en statisk IP-netværksforbindelse        | 43 |
| Sådan slukker du for din ASUS All-in-one PC               | 44 |
| Sådan sættes din ASUS Alt-i-et pc til at dvale            | 45 |

#### Kapitel 4: Genopretning af systemet

| Sådan går du i BIOS-konfiguration    | 47 |
|--------------------------------------|----|
| Gå hurtigt i BIOS                    | 47 |
| Genopretning af systemet             | 48 |
| Sådan vælges en gendannelsesmulighed | 49 |

#### Kapitel 5: Sådan opgraderer din ASUS Alt-i-et pc

| Sådan installeres et Random Access Memor | y-modul (RAM)51 |
|------------------------------------------|-----------------|
|------------------------------------------|-----------------|

#### Tillæg

| 55 |
|----|
|    |
|    |
|    |
|    |
|    |
|    |
|    |
| 60 |
| 60 |
| 61 |
| 61 |
| 62 |
|    |

### Om denne vejledning

Denne vejledning indeholder oplysninger om hardware og software i din All-in-One PC, opdelt i følgende kapitler:

#### Kapitel 1: Hardware-installation

Dette kapitel fortæller om hardwarekomponenterne i din All-in-One PC.

#### Kapitel 2: Sådan bruges din All-in-One PC

Dette kapitel fortæller om brugen af din All-in-One PC.

#### Kapitel 3: Sådan arbejdes med Windows® 10

Dette kapitel giver en oversigt over brugen af Windows® 10 på din All-in-One PC.

#### Kapitel 4: Genopretning af systemet

Dette kapitel fortæller om mulighederne for genopretning af din All-in-One PC.

#### Kapitel 5: Sådan opgraderer din ASUS Alt-i-et pc

Dette kapitel guider dig igennem udskiftning og opgradering af delene i din Alt-i-et pc.

#### Tillæg

Dette afsnit indeholder meddelelser og sikkerhedserklæringer for din All-in-One PC.

# Konventioner brugt i denne vejledning

For at fremhæve nøgleoplysninger i denne brugervejlening, vises meddelelserne på følgende måde:

**VIGTIGT**! Denne meddelelse indeholder vigtige oplysninger, som skal følges for at udføre en opgave.

BEMÆRK: Denne meddelelse indeholder yderligere oplysninger og tips, som kan hjælpe med at udføre bestemte opgaver.

**ADVARSEL!** Denne meddelelse indeholder vigtige oplysninger, som skal følges af hensyn til din sikkerhed, når du udfører opgaver, og for at forhindre beskadigelse af data og komponenter i din All-in-One PC.

### Typografi

Fed =dette indikerer en menu eller et punkt, som skal vælges.

Kursiv = dette indikerer hvilke taster på tastaturet, du skal trykke på.

### Ikoner

lkonerne nedenfor angiver hvilke enheder, der kan bruges til at udføre en række opgaver eller procedurer på din ASUS All-in-one PC.

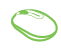

= (Valgfrit) Brug den trådløse/kableforbundne mus.

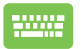

= (Valgfrit) Brug det trådløse/kableforbundne tastatur.

Alle vejledningens illustrationer og skærmbilleder er kun til reference. Faktiske produktspecifikationer og software skærmbilleder kan afvige fra område til område. Besøg ASUS webstedet for de seneste opdateringer.

### Sikkerhedsinformation

Denne ASUS All-in-One PC er konstrueret og testet til at opfylde de seneste sikkerhedsstandarder for informationsteknologiudstyr. Af hensyn til din sikkerhed er det imidlertid vigtigt, at du læser nedenstående sikkerhedsinstruktioner.

### Installation af systemet

- Læs og følg alle dokumentationens anvisninger, inden du bruger systemet.
- Brug ikke produktet nær vand eller varmekilder som f.eks. en radiator.
- Anbring systemet på en stabil overflade.
- Dækslets åbninger er til ventilation. Bloker eller tildæk ikke disse åbninger. Sørg for rigeligt med ventilationsrum omkring systemet. Anbring aldrig noget i ventilationsåbningerne.
- Brug produktet i omgivelser med temperaturer mellem 0°C og 40°C.
- Hvis du bruger en forlængerledning, skal du kontrollere, at de samlede ampere-specifikationer for enheder, der forbindes til forlængerledningen, ikke overstiger dennes amperespecifikationer.

### Forsigtighed under brugen

- Gå ikke på netledningen og anbring ikke noget oven på den.
- Spild ikke vand eller anden væske på systemet.
- Når der er lukket for systemet, strømmer der stadig en lille smule strøm gennem dette. Inden rengøring af systemet, skal du altid fjerne alle net-, modem- og netværksledninger fra stikkontakterne.

- Rengør ikke skærmen med slibende rengøringsmidler eller en grov klud.
- Hvis du oplever nedenstående tekniske problemer med produktet, skal du fjerne netledningen fra stikkontakten og kontakte en kvalificeret servicetekniker eller forhandleren.
  - Netledningen er blevet beskadiget.
  - Der er trængt væske ind i systemet.
  - Systemet fungerer ikke korrekt, selv hvis du følger driftsanvisningerne.
  - Systemet har været tabt, eller kabinettet er blevet beskadiget.
  - Systemet fungerer ikke normalt.

### Lydtryk-advarsel

Kraftigt lydtryk fra øre- og hovedtelefoner kan medføre høreskade eller -tab. Stilles lydstyrkeknappen, samt forstærkeren til andet end på midten kan det øge udgangsspændingen på høretelefonerne, samt lydtryksniveuet.

### Adapter

1. Adapter-information (varierer efter model) Indgangsspænding: 100–240V AC

Indgangsfrekvens: 50–60Hz

Rating udgangsspænding: 19Vdc

2. Stikkontakten skal være tæt på apparatet og let tilgængelig.

### **DC ventilatoradvarsel**

Bemærk venligst, at DC ventilatoren er en del, der bevæger sig, og derfor kan være farlig. Hold dig på afstand af roterende ventilatorblade.

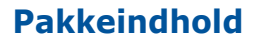

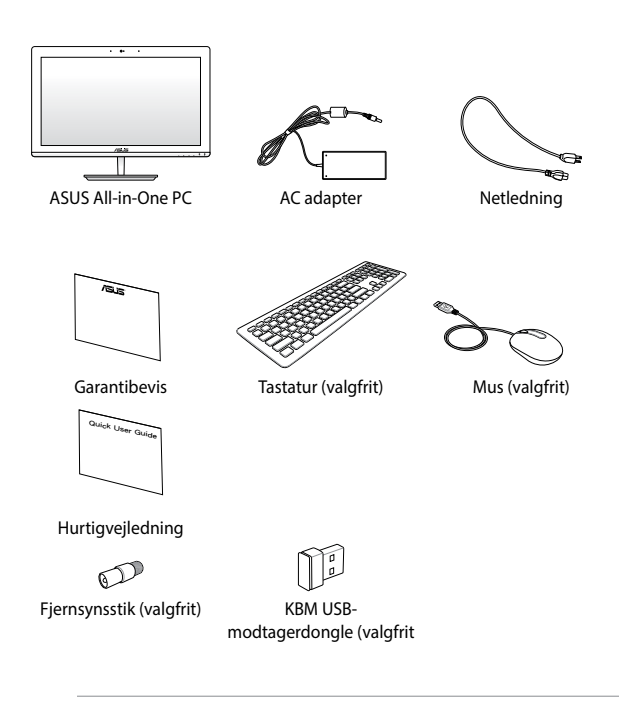

#### Bemærk:

- Hvis nogen af delene er beskadiget eller mangler, bedes du venligst kontakte din forhandler.
- Billederne af tastaturet, musen og strømforsyningen er kun til reference. Faktiske produktspecifikationer kan afvige fra område til område.

## Kapitel 1: Hardwareinstallation Lær din All-in-One PC at kende

#### Set forfra

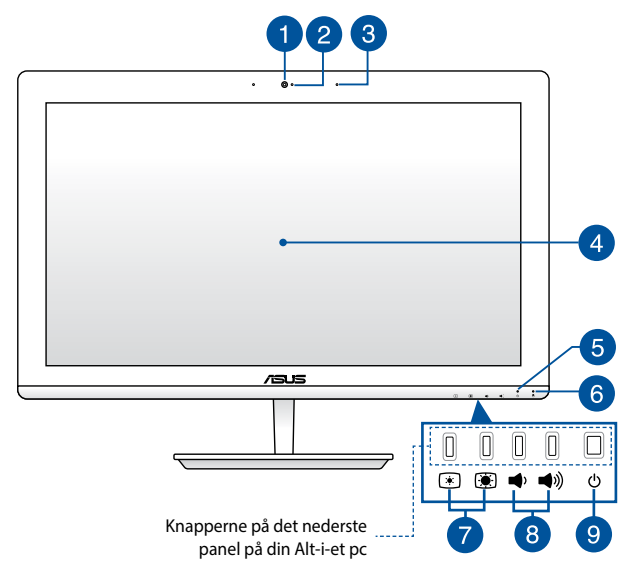

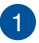

#### Kamera

Det indbyggede kamera giver dig mulighed for, at tage billeder og optage videoer med din ASUS Alt-i-et pc.

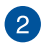

#### Kameraindikator

Kameraindikatoren viser, hvornår det indbyggede kamera anvendes.

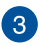

#### Mikrofon

Den indbyggede, digitale mikrofon kan bruges til videokonferencer, stemmeindtalinger, lydoptagelser og multimedieprogrammer.

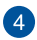

#### LCD-skærmen

LCD-skærmen har nogle fremragende funktioner til visning af billeder, videoer og andre multimediefiler.

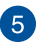

#### Strømindikator

Denne LED-strømindikator lyser, når ASUS Alt-i-et pc tændes eller er i dvale.

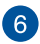

#### Indikator for drevaktivitet

Denne indikator begynder at lyse når din Alt-i-et pc bruger det interne diskdrev.

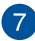

#### Lysstyrkejustering

Disse knapper giver dig mulighed for at indstille lysstyrken og kontrasten.

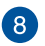

#### Lydstykejustering

Disse knapper giver dig mulighed for at indstille systemets lydstyrke.

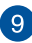

#### Tænd/sluk-knap

Tryk på tænd/sluk-knappen for at tænde og slukke din ASUS Alt-i-et pc.

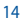

### Set bagfra

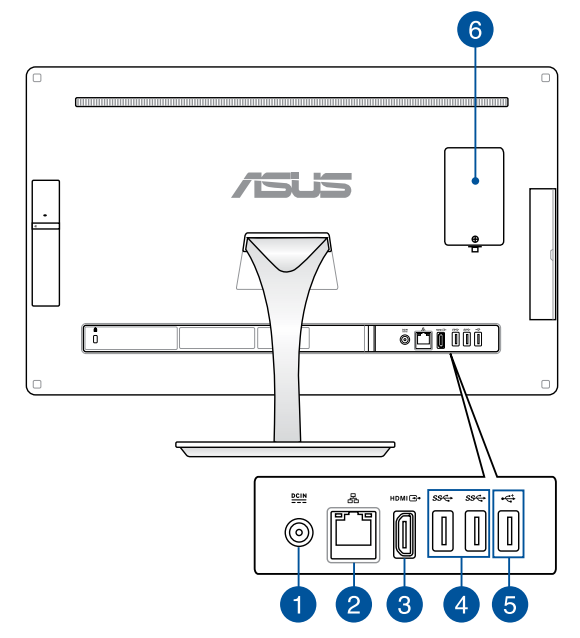

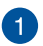

#### DCIN Strømindgang

Den medfølgende strømadapter omformer vekselstrøm (AC) til jævnstrøm (DC) til brug med dette stik. Strømmen forsynes til din ASUS bærbar pc via dette stik. For at undgå skade på din ASUS bærbar pc, skal du altid bruge den medfølgende strømadapter.

**ADVARSEL!** Under brugen kan strømadapteren blive meget varm. Tildæk ikke adapteren og hold den væk fra dig.

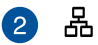

#### LAN port

Den otte-pindede RJ-45 LAN port understøtter et standard ethernet-kabel til tilslutning til et lokalt netværk.

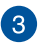

#### HDMI HDMI output port

Med denne port kan din ASUS Alt-i-et pc forbindes til en anden HDMI-kompatibel enhed, så man kan dele filer og udvide skærmen.

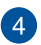

#### ssee USB 3.0 port

Denne Universal Serial Bus 3.0-port (USB 3.0) muliggør overførselshastigheder på op til 5 Gbit/s og er bagudkompatibel med USB 2.0.

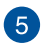

### 5 🚓 USB 2.0 porte

USB-porten (Universal Serial Bus) er kompatibel med enheder med USB 2.0 og USB 1.1 som f.eks tastaturer, pegeenheder, flashdiskdrev, eksterne harddiske, højttalere, kameraer og printere.

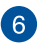

#### Plads til RAM-modul (Random Access Memory)

Denne plads er beregnet til RAM-modulet (Random Access Memory) på din Alt-i-et pc.

> VIGTIGT! Du kan læse mere om hvordan du tilføjer og opgradere RAM-modulet i afsnittet Sådan installerer du et RAM-modul.

### Set fra siden

#### Set fra venstre side

#### Set fra højre side

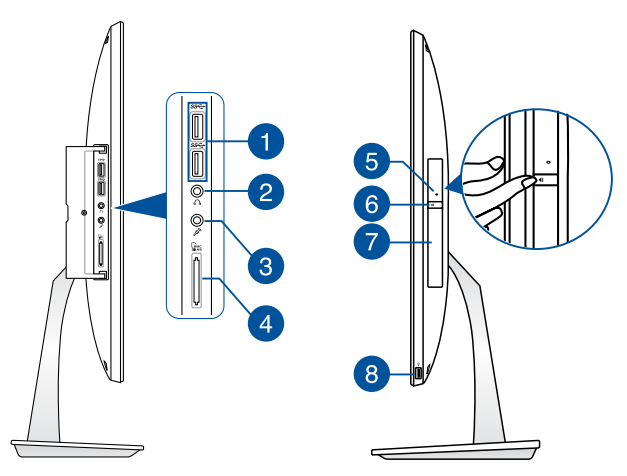

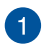

#### ss⇔ USB 3.0 port

Denne Universal Serial Bus 3.0-port (USB 3.0) muliggør overførselshastigheder på op til 5 Gbit/s og er bagudkompatibel med USB 2.0.

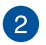

#### Hovedtelefonstik

Dette stik er beregnet til at tilslutte forstærkede højtalere og hovedtelefoner.

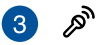

#### Mikrofonstik

Mikrofonstikket er til tilslutning af mikrofon til video, konferencer, stemmeindtalinger og simple lydoptagelser.

#### Hukommelseskortlæser

Denne alt-i-et pc har et enkelt indbygget hukommelseskortstik, der understøtter formaterne MMC, SD, SDHC og SDXC.

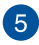

4

#### Manuelt skub-ud hul på dit optiske drev

Hullet til manuel udskubning bruges til at skubbe diskbakken ud i tilfælde af, at den elektroniske udskubningsknap ikke virker.

**ADVARSEL!** Brug kun hullet til manuel udskubning, hvis den elektroniske udskubningsknap ikke virker.

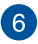

#### Elektronisk udløsning af optisk drev

Tryk på denne knap for at udskubbe det optiske diskdrevs bakke.

Du kan også åbne diskebakken med din medieafspiller eller ved at højreklikke på diskdrev-ikonet i stifinderen i Windows, og klik på Skub-ud.

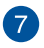

#### **Optisk drev**

Dette drev understøtter cd'er (CD), dvd'er (DVD) og/eller Blu-ray-diske (BD), samt skrivebare (R) og genskrivebare (RW) diske. Du kan læse mere i produktspecifikationerne, der følger med dit optiske drev.

**BEMÆRK:** DVD R/RW er valgfrit, og findes kun på udvalgte modeller.

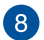

÷

#### USB 2.0 porte

USB-porten (Universal Serial Bus) er kompatibel med enheder med USB 2.0 og USB 1.1 som f.eks tastaturer, pegeenheder, flashdiskdrev, eksterne harddiske, højttalere, kameraer og printere.

> **BEMÆRKNINGER:** Brug denne port, hvis kablet til din mus eller tastatur er ikke lang nok til at nå den bageste USB 2.0-port.

## Kapitel 2: Sådan bruges din Allin-One PC

### Sådan sættes foden på din Alt-i-et pc

- Læg din Alt-i-et pc på en flad og stabil overflade, såsom et bord eller skrivebord.
- Sæt foden på soklen. Sørg for, at foden sidder ordentligt fast på soklen.

BEMÆRK: Foden kan kun sidde på soklen på én måde.

3. Spænd foden fast til stativet med den medfølgende skrue.

**BEMÆRK:** Den medfølgende skrue kan skrues på uden værktøj, men kan også skrues fast med en Phillips eller en flad skruetrækker, en mønt eller en polet.

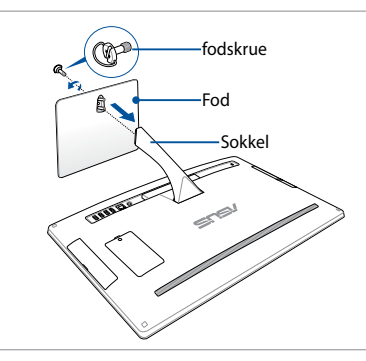

BEMÆRK: Ovenstående billede er kun til reference. Foden til din Alt-i-et pc er muligvis anderledes afhængig af modellen, men den sættes på på samme måde.

### Anbringelse af All-in-One PC

- 1. Anbring din All-in-one PC på en flad overfalde som f.eks. et bord.
- 2. Skærmen kan vippes til en vinkel mellem -5° og 25°.

VIGTIGT! Undgå at dreje skærmen ud over de anbefalede vinkler, da dette kan risikere at beskadige din Alt-i-et pc.

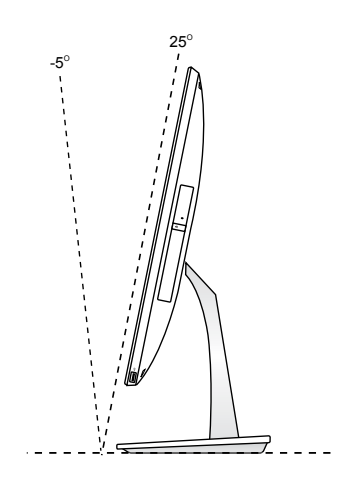

### Tilslutning af ledningsført tastatur og mus

Forbind tastaturet og musen til USB port på bagpanelet.

**BEMÆRK:** For at få det meste ud af funktionen AI Charger II på din Alt-i-et pc, anbefaler vi at du bruger den øverste USB 3.0 port på siden til kabelforbundne tastatur eller mus. Brug den nederste USB 3.0 port til at oplade intelligente enheder eller MP3-afspillere.

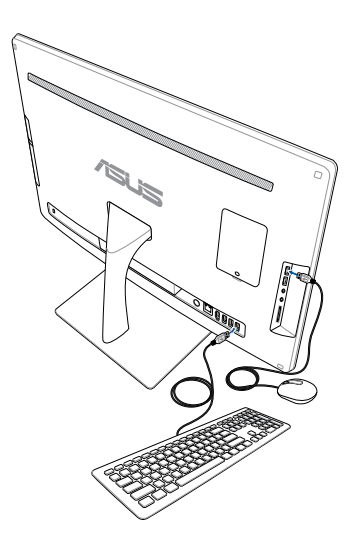

### Tilslutning af trådløs(t) tastatur og mus (valgfrit)

- 1. Anbring batterier i det trådløse tastatur og i den trådløse mus.
- 2. Slut den trådløse dongle til tastaturet og musen til USB-porten bag på eller på siden.

BEMÆRK: Vi anbefaler at du bruger USB 2.0-porten til tastatur og mus.

 Du kan begynde at bruge det trådløse tastatur og den trådløse mus.

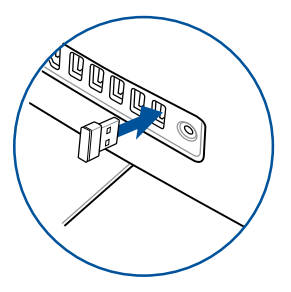

#### BEMÆRK:

- Opret forbindelsen til det trådløse tastatur og mus til igen ved brug af den trådløse dongle, hvis du mister forbindelsen. Undgå, at bruge nogen af enhederne ved siden af andre trådløse enheder. Sørg for at musen og tastaturet er mindst 20cm væk fra andre trådløst hardware, så du undgår forstyrrelser.
- Ovenstående illustrationer er kun til reference. Tastaturets og musens faktiske udseende og specifikationer (ledningsført eller trådløst) kan variere fra område til område.

### Sådan tænder du din All-in-One PC

Tilslut den medfølgende strømadapter til **DC IN** stikket på bagsiden (1,2,3), og tryk herefter på **Power button (Tænd/sluk-knappen)** på forsiden (4) af din alt-i-et pc, for at strømforsyne systemet.

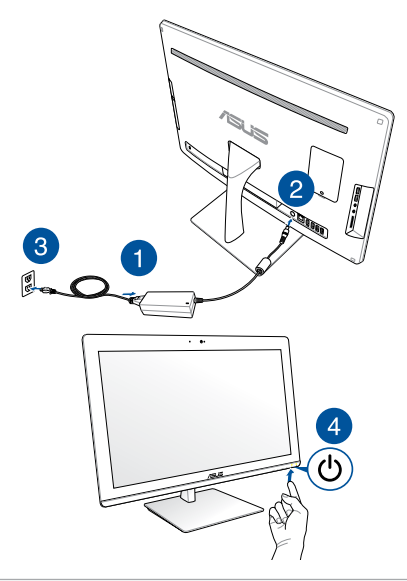

**ADVARSEL!** Forbind IKKE AC netledningen til en AC stikkontakt, før DC stikket er forbundet til systemet. Hvis du gør det, kan det skade AC-DC adapteren.

**BEMÆRK:** For oplysninger om at slukke for din All-in-One PC henvises til afsnittet Sådan slukker du for din All-in-One PC under Sådan arbejdes med Windows<sup>®</sup> 10.

| <br> |
|------|
|      |

# Kapitel 3: Sådan arbejdes med Windows® 10

### Sådan startes den første gang

Når du tænder din ASUS Alt-i-et pc for første gang, vises en række skærmbilleder, der vejleder dig i konfiguration af de grundlæggende indstillinger i Windows<sup>®</sup> 10 operativsystemet.

Sådan startes den første gang:

- 1. Tryk på tænd-sluk-knappen på din All-in-One PC. Vent i nogle minutter, før konfigurationsskærmen vises.
- Vælg det sprog du ønsker at bruge på din Alt-i-et pc på opsætningsskærmen.
- 3. Læs licensvilkårene, og tryk derefter på I Accept (Acceptér).
- Følg instruktionerne på skærmen for at konfigurere følgende grundelementer:
  - Personaliser
  - Gå online
  - Indstillinger
  - Din konto
- Efter konfiguration af de grundlæggende punkter, fortsætter Windows® 10 med installationen af dine programmer og foretrukne indstillinger.
- 6. Skrivebordet vises, når opsætningen er færdig.

BEMÆRK: Skærmbillederne i dette kapitel er kun til reference.

### Startmenuen

Startmenuen er den vigtigste vej til programmerne på din ASUS Alt-i-et pc, mapperne og indstillingerne på din bærbar pc.

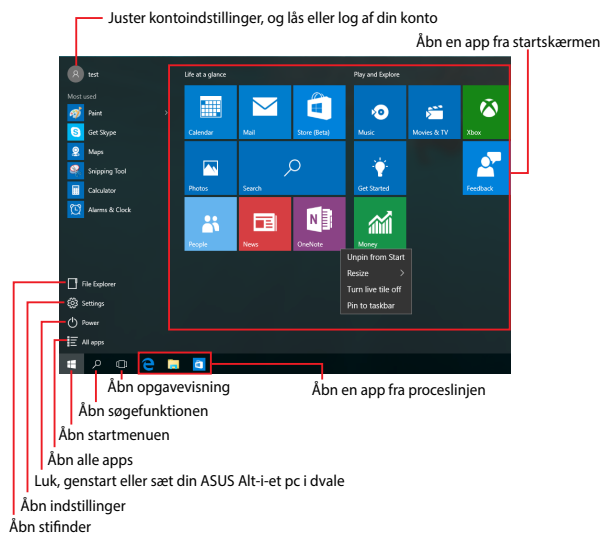

Du kan bruge startmenuen til at udføre følgende almindelige handlinger:

- Start programmer og Windows<sup>®</sup> apps
- Åbn almindeligt anvendte programmer og Windows<sup>®</sup> apps
- Konfigurer ASUS Alt-i-et pc-indstillinger
- Få hjælp med Windows-operativsystemet
- Sluk din ASUS Alt-i-et pc
- Log af Windows, eller skift til en anden brugerkonto

### Åbn startmenuen

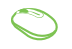

Hold musen over startknappen 📲 nederst til venstre på skærmen, og tryk på den.

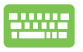

Tryk på tasten med Windows-logoet på dit tastatur.

### Sådan åbnes programmer fra startmenuen

Startmenuen bruges mest til at åbne programmerne, der er installeret på din ASUS Alt-i-et pc.

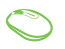

Hold musemarkøren over programmet, og tryk på det for at åbne det.

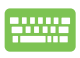

på

Brug piletasterne til at se programmerne igennem. Tryk

enter for at åbne det.

BEMÆRK: Vælg All apps (Alle apps) nederst i venstre vindue, for at se en komplet liste i alfabetisk rækkefølge over programmerne og mapperne på din ASUS Alt-i-et pc.

### Windows<sup>®</sup> apps

Disse er apps, der er fastgjort i højre vindue i startmenuen, og som er vist i felt-format så de nemmere kan åbnes.

BEMÆRK: Nogle Windows® apps kræver, at du logger på din Microsoftkonto, før de kan åbnes.

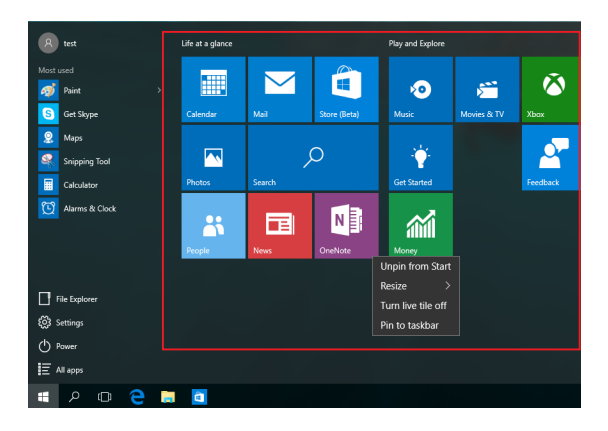

### Sådan bruges Windows® appsene

Brug trykskærmen på din ASUS Alt-i-et pc, til at starte, tilpasse og lukke dine apps.

#### Sådan åbnes Windows® apps fra startmenuen

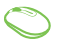

Hold musemarkøren over app'en, og klik på den for at åbne den.

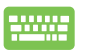

Brug piletasterne til at se appsene igennem. Tryk på

enter, | for at åbne en app.

### Sådan tilpasses dine Windows® apps

Du kan flytte, ændre størrelse, frigør eller fastgøre apps til proceslinjen på startmenuen på følgende måde:

#### Sådan flyttes dine apps

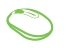

Placer musemarkøren over app'en, og træk og slip app'en på en ny placering.

#### Sådan ændres størrelsen på dine apps

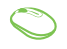

Hold musemarkøren over app'en, højreklik på den og tryk derefter på **Resize (Tilpas størrelse)**, og vælg den ønskede størrelse på app-feltet.

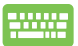

Brug piletasterne til at finde app'en. Tryk på 🛛 🗉 🖡 , vælg

Resize (Tilpas størrelse) og vælg den ønskede størrelse på app-feltet.

#### Sådan frigives appsene

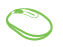

Hold musemarkøren over app'en, højreklik på den og tryk derefter på **Unpin from Start (Frigør fra start).** 

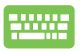

Brug piletasterne til at finde app'en. Tryk på

■ , og

vælg Unpin from Start (Frigør fra start).

#### Sådan fastgøres dine apps til proceslinjen

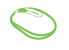

Hold musemarkøren over app'en, højreklik på den og tryk derefter på **Pin to taskbar (Fastgør til proceslinje).** 

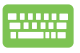

Brug piletasterne til at finde app'en. Tryk på 🛛 🗉 🗍, og

vælg Pin to taskbar (Fastgør til proceslinjen).

#### Sådan fastgøres flere apps til startmenuen

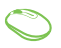

Åbn siden All apps (Alle apps), hold musemarkøren over app'en, som skal fastgøres til startmenuen, højreklik på den og vælg Pin to Start (Fastgør til start).

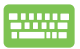

Åbn siden All apps (Alle apps), tryk på 🛛 🗉

på app'en,

som skal fastgøres til startmenuen, og vælg derefter **Pin** to Start (Fastgør til start).

### Opgavevisning

Med opgavevisningen kan du hurtigt skifte mellem åbne apps og programmer. Opgavevisningen kan også bruges til at skifte mellem desktoppene.

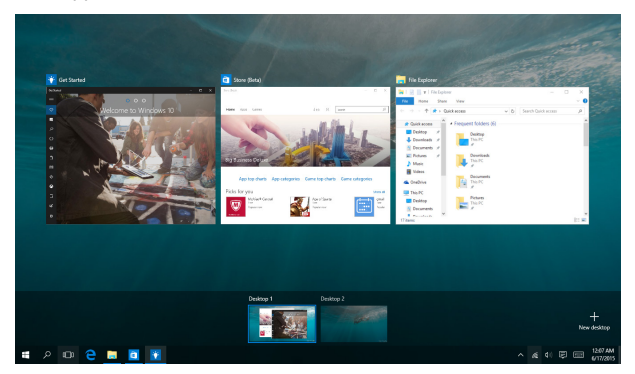

#### Sådan åbnes opgavevisningen

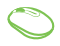

Placer musemarkøren over ikonet D på proceslinjen, og klik på det.

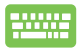

| Tryk på | • | + |  | på |
|---------|---|---|--|----|
|---------|---|---|--|----|

på dit tastatur.

### Fastgørelsesfunktionen

Fastgørelsesfunktionen viser appsene side om side, så du kan arbejde og skifte mellem dem.

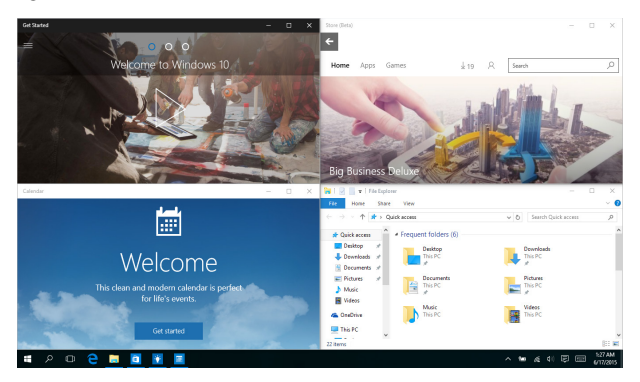

### Sådan fastgøres hotspots

Du kan trække og slippe din apps til disse hotspots, så de fastgøres.

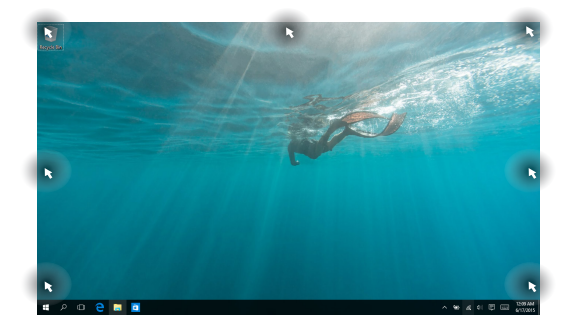

#### Sådan bruges fastgørelsesfunktionen

- $\bigcirc$
- 1. Åbn app'en, som skal fastgøres.
- Træk i app'ens titellinje og slip app'en ved skærmkanten, for at fastgøre den.
- Åbn en anden app og gentag trinene ovenfor, for at fastgøre den.

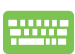

- 1. Åbn app'en, som skal fastgøres.
- Hold fingeren på knappen , og brug derefter piletasterne til at fastgøre app'en.
- Åbn en anden app og gentag trinene ovenfor, for at fastgøre den.

### Løsningscenter

Løsningscenteret samler meddelelserne fra dine apps på ét sted, hvor du kan læse dem. Centeret har også et nyttigt afsnit "Quick Actions" (Hurtige handlinger) for neden på siden.

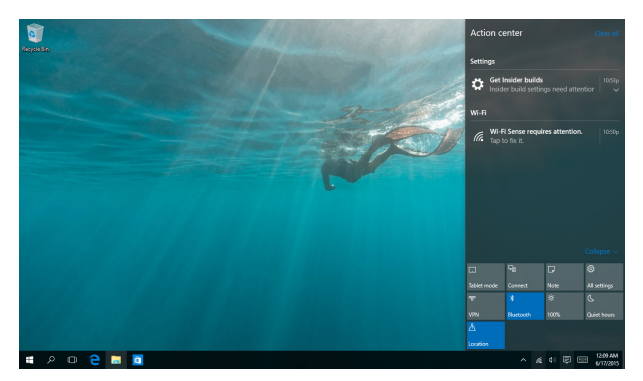

#### Sådan åbnes Løsningscenteret

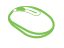

Placer musemarkøren over ikonet 📮 på proceslinjen, og klik på det.

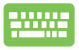

| Tryk på | 4 | ]+ | A | på dit tastatu |
|---------|---|----|---|----------------|
|---------|---|----|---|----------------|

### Andre tastaturgenveje

Med tastaturet kan du også bruge følgende genveje til at starte applikationer og navigere i Windows® 10.

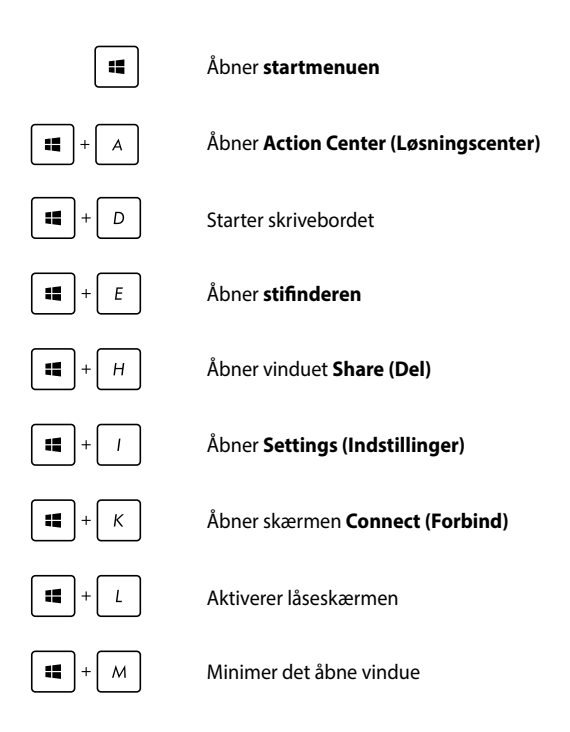

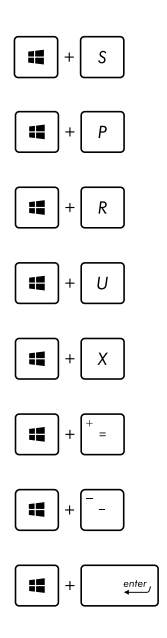

Åbner Search (Søg)

Åbner vinduet Project (Projekt)

Åbner vinduet Run (Kør)

Åbner Ease of Access Center (Øget tilgængelighed)

Åbner menuen i startknappen

Starter forstørrelsesikonet og zoomer ind på skærmen

Zoom ud af skærmen

Åbner Narrator Settings (Indstillinger for Oplæser)

### Tilslutning til trådløse netværk

### Wi-Fi-tilslutning

Send e-mails, og dele apps på sociale netværkssider via wi-fiforbindelsen til din ASUS Alt-i-et pc.

#### Sådan aktiverer du Wi-Fi

Din ASUS Alt-i-et pc forbindes til et trådløst netværk på følgende måde:

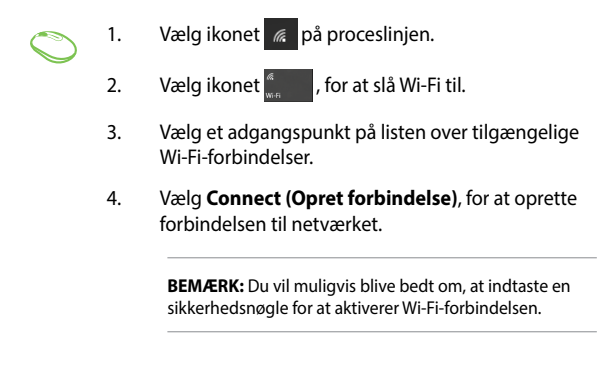

### Bluetooth

Brug Bluetooth til at gøre det lettere at overføre data trådløst til og fra andre Bluetooth-enheder.

#### Parring med andre Bluetooth-enheder

For at overføre filer, skal du oprette en Bluetooth-forbindelse mellem din ASUS Alt-i-et pc og andre Bluetooth-enheder. Dine enheder forbindes på følgende måde:

- 1. Åbn Settings (Indstillinger) i startmenuen.
- 2. Vælg **Devices (Enheder)**, efterfulgt af **Bluetooth**, for at søge efter Bluetooth-enheder.
- Vælg en enhed på listen. Sammenlign adgangskoden på din ASUS Alt-i-et pc med adgangskoden, der er sendt til den valgte enhed. Hvis de er ens, skal du trykke på Yes (Ja), for at danne par mellem din ASUS Alt-i-et pc og enheden.

**BEMÆRK:** På nogle bluetooth-enheder bliver du muligvis bedt om at indtaste adgangskoden fra din ASUS Alt-i-et pc.

### Tilslutning til netværk via kabel

Du kan også tilslutte til netværk via kabel, som f.eks. lokalnetværk og bredbåndsforbindelser til Internet, med LAN-porten på din ASUS Alt-iet pc.

> **BEMÆRK:** Kontakt din netværksudbyder (ISP) for oplysninger om, eller din netværksadministrator for hjælp med, at konfigurere din Internetforbindelse.

For at konfigurere dine indstillinger henvises til følgende procedurer.

VIGTIGT! Sørg for at netværkskablet er tilsluttet LAN-porten på din ASUS Alt-i-et pc og et lokalnetværk, før du udfører følgende.

### Konfigurering af en dynamisk IP/PPPoE netværksforbindelse

- 1. Tryk på Settings (Indstillinger).
  - 2. Vælg Network & Internet (Netværk og Internet).
  - 3. Vælg Ethernet > Network and Sharing Center (Netværk- og delingscenter).
  - 4. Vælg dit LAN-netværk, efterfulgt af **Properties** (Egenskaber).
  - 5. Vælg Internet Protocol Version 4(TCP/IPv4), efterfulgt af Properties (Egenskaber).
  - 6. Vælg Obtain an IP address automatically (Hent automatisk en IP-adresse), efterfulgt af OK.

BEMÆRK: Fortsæt til de næste trin, hvis du bruger en PPPoE-forbindelse.

- Gå tilbage til vinduet Network and Sharing Center (Netværks- og delingscenter), og tryk på Set up a new connection or network (Opret en ny forbindelse eller et nyt netværk).
- 8. Vælg Connect to the Internet (Opret forbindelse til internettet), og klik på Next (Næste).
- 9. Vælg Broadband (PPPoE).
- Indtast dit brugernavn, adgangskode og forbindelsesnavn, og tryk på Connect (Opret forbindelse).
- 11. Tryk på **Close (Luk)**, for at afslutte konfigurationen.
- 12. Tryk på 🕎 på proceslinjen, og tryk herefter på forbindelsen, du netop har oprettet.
- Indtast dit brugernavn og adgangskode, og tryk på Connect (Opret forbindelse) for at oprette forbindelse til Internet.

### Konfigurering af en statisk IP-netværksforbindelse

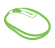

- 1. Gentag trinene 1-5 under *Configuring a dynamic IP/PPPoE network connection* (Konfigurering af en dynamisk IP/PPPoE netværksforbindelse).
- 2 Tryk på Use the following IP address (Brug den følgende IP-adresse).
- 3. Indtast IP-adressen, undernetmasken og standard gateway fra din internetudbyder.
- Du kan eventuelt også indtaste den foretrukne DNS serveradresse og alternative DNS serveradresse og trykke på OK.

### Sådan slukker du for din ASUS Allin-one PC

Din ASUS Alt-i-et pc kan slukkes på en af følgende måder:

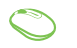

•

•

- Åbn startmenuen, og vælg O Power > Shut down (Luk ned), for at lukke ned på normal vis.
- På login-skærmen, skal du vælge 🖰 > Shut down (Luk ned).

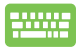

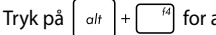

<sup>74</sup> for at åbne

nedlukningsvinduet. Vælg **Shut Down (Luk ned**) på rullelisten, og tryk derefter på **OK**.

Hvis din ASUS All-in-one PC ikke reagere, skal du holde tænd/sluk-knappen nede i mindst 4 sek., indtil din ASUS All-in-one PC slukker.

### Sådan sættes din ASUS Alt-i-et pc til at dvale

For at sætte dit ASUS Alt-i-et pc på dvale, skal du:

| $\bigcirc$ | <ul> <li>Åbn startmenuen, Vælge O Power &gt; Sleep</li> <li>(Dvale), for at sætte din ASUS Alt-i-et pc i dvale.</li> </ul>        |
|------------|----------------------------------------------------------------------------------------------------|
|            | <ul> <li>På login-skærmen, skal du vælge  Sleep</li> <li>(Dvale).</li> </ul>                                                      |
|            | Tryk på alt + <sup>fd</sup> for at åbne nedlukningsvinduet.<br>Vælg <b>Sleep (Slumre)</b> i rullemeunen, efterfulgt af <b>OK.</b> |

BEMÆRK: Du kan også sætte din ASUS Alt-i-et pc i dvale, ved at trykke én gang på tænd/sluk-knappen.

| <br> | <br> |  |
|------|------|--|
|      |      |  |
| <br> | <br> |  |
| <br> | <br> |  |
| <br> | <br> |  |

## Kapitel 4: Genopretning af systemet Sådan går du i BIOS-konfiguration

BIOS (Basic Input and Output System) lagrer systemindstillinger for hardware, der skal bruges til systemstart i pc'en.

Under normale omstændigheder sikrer standardindstillingerne af BIOS optimal ydeevne under de fleste betingelser. Du skal ikke ændre standardindstillingerne af BIOS med undtagelse af i følgende situationer:

- En fejlmeddelelse vises på skærmen under systemstart og anmoder dig om at køre BIOS-opsætningen.
- Du har installeret en ny systemkomponent, der kræver yderligere indstillinger eller opdateringer af BIOS.

ADVARSEL! Forkerte BIOS-indstillinger kan medføre ustabilitet og fejl ved start af pc'en. Det anbefales stærkt kun at ændre BIOS-indstillingerne med hjælp fra uddannet serviceteknikere.

### Gå hurtigt i BIOS

Sådan åbner du din BIOS:

- Når din alt-i-et pc er slukket, skal du holde tænd/sluk-knappen nede i mindst 4 sek. for at få adgang til BIOS'en direkte.
- Tryk på tænd/sluk-knappen, for at tænde din ASUS Alt-i-et pc, og tryk derefter på <F2> eller <Del> under opstart.

**BEMÆRK:** POST (Power-On Self Test) er en serie af softwarestyrede diagnostiske test, der kører, når du tænder for Alt-i-et pc'en.

### **Genopretning af systemet**

Med gendannelsesfunktionen på din ASUS Al-i-et pc kan du gendanne systemet til dets oprindelige tilstand eller blot opdatere dens indstillinger, så dens ydeevne forbedres.

#### VIGTIGT!

- Sikkerhedskopier alle dine filer, inden du gendanner noget som helst på din ASUS Alt-i-et pc.
- Skriv vigtige indstillinger ned, som f.eks. netværksindstillinger, brugernavne og adgangskoder, så du ikke mister vigtige data.
- Sørg for at din ASUS Alt-i-et pc er sluttet til en strømkilde, inden systemet nulstilles.

Windows 10 giver dig følgende gendannelsesmuligheder:

 Behold mine filer - Med denne valgmulighed kan du opdatere din ASUS Alt-i-et pc, uden at påvirke personlige filer (billeder, musik, videoer, dokumenter).

Med denne mulighed, Du kan gendanne din ASUS Alt-i-et pc til dens standardindstillinger, og slette installerede apps.

 Fjern alt - Denne valgmulighed nulstiller din ASUS Alt-i-et pc til fabriksindstillingerne. Du skal sikkerhedskopiere dine data, inden du bruger denne mulighed.

- Go back to an earlier build (Gå tilbage til en tidligere version)
   Denne valgmulighed giver dig mulighed for, at gå tilbage til en tidligere version. Vælg denne valgmulighed, hvis denne version ikke virker for dig.
- Advanced startup (Udvidet opstart) Med denne valgmulighed kan du udføre andre avancerede gendannelsesfunktioner på din ASUS Alt-i-et pc, såsom:
  - Brug af et USB-drev, en netværksforbindelse eller en Windows gendannelses-dvd til opstart din ASUS Alt-i-et pc.
  - Brug Troubleshoot (Fejlfinding) til at slå en af følgende avancerede gendannelsesindstillinger til: System Restore (Systemgendannelse), System Image Recovery (Genoprettelse af systemafbildning), Startup Repair (Startreparation), Command Prompt (Kommandoprompt), UEFI Firmware Settings (UEFI Firmwareindstillinger), Startup Settings (Startindstillinger).

### Sådan vælges en gendannelsesmulighed

Følgende trin viser dig, hvordan du finder og bruger gendannelsesmulighederne på din ASUS Alt-i-et pc.

1. Åbn Settings (Indstillinger), og vælg Update and security (Opdatering og sikkerhed).

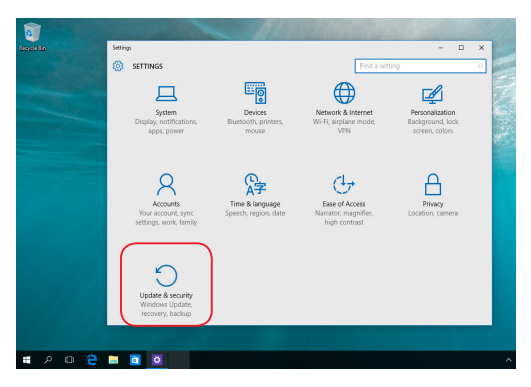

 Under punktet Update and security (Opdatering og sikkerhed) skal du vælge Recovery (Gendan), og vælg derefter den ønskede gendannelsesmulighed.

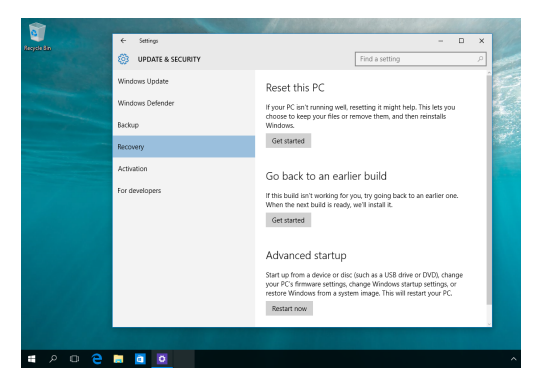

# Kapitel 5: Sådan opgraderer din ASUS Alt-i-et pc

### Sådan installeres et Random Access Memory-modul (RAM)

Opgrader hukommelseskapaciteten på din bærbare computer, ved at installere et RAM-modul (Ramdom Access Memory) i hukommelsesmodulet.

**ADVARSEL!** Inden du fjerner harddiskens dæksel, skal du frakoble alle forbundne, perifere enheder, alle telefon- og telekommunikationslinjer samt strømstikket (netstrøm, batterienhed osv).

#### VIGTIGT!

- Kontakt et autoriseret servicecenter eller en forhandler for at få oplysninger om mulige hukommelsesopgraderinger til ASUS Alt-i-et pc.
- Køb kun udvidelsesmoduler fra autoriserede forhandlere af denne ASUS Alt-i-et pc for at sikre maksimal kompatibilitet og pålidelighed.
- Modellen V220IB er kun kompatibel med RAW-kort C 2GB SODIMM.
- Modellen V220IB understøtter ikke forskellige RAW-kortindstillinger.

**BEMÆRK:** Udseendet af din RAM-modulet kan variere fra model til model, men installationen af RAM-modulet er den samme.

Sådan sætter du et RAM-modul i din pc:

- 1. Løsn skruen på kabinettet til din ASUS Alt-i-et pc.
- 2. Løft kabinettet af, og fjern det helt fra din ASUS Alt-i-et pc. Sæt det til siden.
- 3. Tag metaldækslet af (på udvalgte modeller), og sæt det til siden.

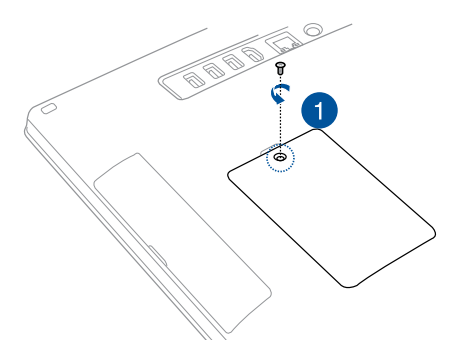

- 4. Hent RAM-modulet.
- Sæt RAM-modulet ind i RAM-modulpladsen (A), og tryk det ned, indtil det klikker på plads (B).

#### BEMÆRKNINGER:

- Brug begge hænder til dette trin.
- RAM-modulet passer kun i én retning. Hvis det ikke passer, så prøv at vende det om.
- Sørg for, at RAM-modulet sidder ordentligt i stikket. Hakket på siderne af RAM-modulet skal sidde ordentligt på plads.
- 6. Sæt dækslet på igen.
- 7. Spænd dækslet fast med skruen, som du skruede ud i trin 1.

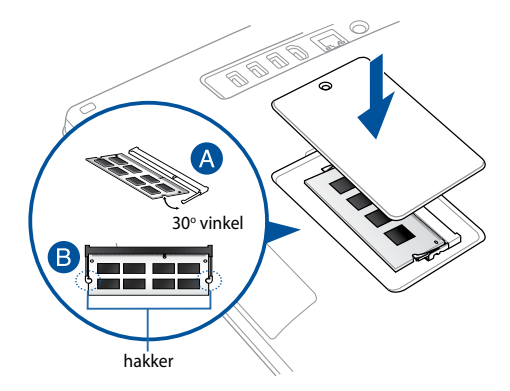

# *Tillæg* Bemærkninger

### Federal communications commission erklæring

Enheden er blevet testet og er fundet til at opfylde grænseværdierne for en klasse B digital enhed, under del 15 af Federal Communications Commission (FCC) reglerne. Disse grænseværdier er designet til at levere fornuftig beskyttelse mod skadelig interferens i beboelsesinstallationer. Dette udstyr genererer, bruger og kan udstråle radioenergi og, hvis det ikke er installeret og brugt i overensstemmelse med instruktionerne, kan det forårsage skadelig interferens på radiokommunikationen. Imidlertid, er der ingen garanti for, at der ikke vil optræde interferens i en given installation. Hvis dette udstyr forårsager interferens på radio eller fjernsynsmodtagelsen, som kan fastslås ved at slukke og tænde for udstyret, er brugeren forpligtiget til at prøve at afhjælpe interferensen ved hjælp af en, eller flere af følgende foranstaltninger:

- Reorienter eller finde en anden placering til modtageantennen.
- Forøge afstanden mellem udstyret og modtageren.
- Forbinde udstyret til en stikkontakt på et andet kredsløb, end det, hvor modtageren er forbundet.
- Kontakt forhandleren, eller en erfaren radio/TV tekniker for hjælp.

Ændringer eller modifikationer, der ikke udtrykkeligt er godkendt af den part, der er ansvarlig for udstyret, kan ugyldiggøre brugerens ret til at betjene udstyret.

Denne enhed opfylder FCC reglerne, del 15. Drift er underlagt følgende to vilkår: (1) Enheden må ikke udsende skadelig interferens. (2) Enheden skal acceptere al modtagen interferens, inklusive interferens, der kan forårsage uønsket drift.

Antennen, der benyttes til denne sender, må ikke blive placeret eller betjent sammen med nogen anden antenne eller sender.

Da denne enhed bruger frekvensområdet 5,15 til 5,25 GHz, må den kun bruges indendørs.

Denne enhed er i overensstemmelse med 'Industry Canada' licensenfritaget RSS standarderne. Enheden må kun bruges på følgende to betingelser: (1) Denne enhed må ikke forårsage skadelig interferens, og (2) denne enhed skal acceptere enhver modtaget interferens, herunder interferens, der kan forårsage uønsket drift.

### **RF eksponeringsadvarsel**

Dette apparat overholder FCC RF-grænserne for strålingseksponering i ukontrollerede omgivelser.

Dette udstyr må ikke sammensættes eller bruges sammen med nogen anden antenne eller sender.

VIGTIGT! Det er ulovligt at bruge enheden udendørs på frekvensbåndet 5,15 ~ 5,25. Denne enhed har ingen Ad-hoc-kapaciteter til 5250~5350 og 5470~5725 MHz.

**IMPORTANT! FORSIGTIG:** Enhver ændring eller modifikation, der ikke er udtrykkeligt godkendt af forhandleren af denne enhed, kan annullere brugerens ret til at betjene udstyret.

### (R&TTE directive 1999/5/EC)

Følgende punkter er fuldført og anses for relevante og tilstrækkelige:

- Essentielle krav som i [Artikel 3]
- Beskyttelseskrav i forbindelse med sundhed og sikkerhed som i [Artikel 3.1a]
- Test af elektrisk sikkerhed i henhold til [EN 60950]
- Beskyttelseskrav for elektromagnetisk kompatibilitet i [Artikel 3.1b]
- Test af elektromagnetisk kompatibilitet i [EN 301 489-1] & [EN 301 489-17]
- Effektivt brug af radiospektrum som i [Artikel 3.2]
- Radiotest passer i henhold til [EN 300 328-2]

#### Kanal til trådløs drift for forskellige domæner

| Nordamerika | 2.412-2.462 GHz | Ch01 til CH11 |
|-------------|-----------------|---------------|
| Japan       | 2.412-2.484 GHz | Ch01 til CH14 |
| Europa ETSI | 2.412-2.472 GHz | Ch01 til CH13 |

På frekvensbåndet 5 150-5 350 MHz, er WAS/RLAN begrænset til indendørs brug.

### **CE mærke advarsel**

Dette er et Klasse B produkt. I private miljøer kan dette produkt forårsage radiointerferens, i hvilket tilfælde kræves, at brugeren træffer de nødvendige forholdsregler.

CE

### CE mærkning af enheder uden trådløs LAN/ Bluetooth

Den afsendte version af denne enhed overholder kravene i EEC direktiverne 2004/108/EC vedrørende "Elektromagnetisk kompatibilitet" og 2006/95/EC, "Lavspændingsdirektivet"

# <€/<€

### CE mærkning af enheder med trådløs LAN/ Bluetooth

Dette udstyr overholder kravene i direktiv 1999/5/EC fra Europaparlamentet og –kommissionen af 9. Marts 1999 vedrørende radio- og telekommunikationsudstyr og gensidig anerkendelse af overensstemmelse.

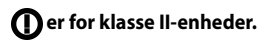

### SKIL IKKE AD

### Garantien dækker ikke, hvis produktet har været skilt ad af brugere

### Advarsel vedrørende lithium-ion batteri -

**PAS PÅ:** Fare for eksplosion, hvis batteriet anbringes forkert. Udskift kun med samme eller lignende type batteri anbefalet af fabrikanten. Borskaf batterier i henhold til producentens anvisninger.

### Udsæt ikke for væsker

Udsæt og brug den IKKE i nærheden af væsker, regn eller fugt. Dette product er ikke vand- og olietæt

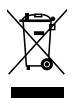

Dette symbol med den overkrydsede affaldscontainer på hjul angiver, at produktet (elektrisk og elektronisk udstyr samt kviksølvholdige knapcellebatterier) ikke må bortskaffes med et almindelige husholdningsaffald. Tjek de lokale regler vedrørende bortskaffelse af elektroniske produkter.

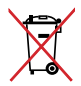

Bortskaf IKKE batteriet sammen med husholdingsaffaldet. Symbolet med den overkrydsede affaldscontainer på hjul indikerer, at batteriet ikke må anbringes sammen med husholdningsaffald.

### REACH

Idet vi overholder REACH (registrering, vurdering og godkendelse af samt begrænsninger for kemikalier) bestemmelserne, offentliggør vi vores produkters kemiske stoffer på ASUS REACH webstedet <u>http://csr.asus.com/english/REACH.htm</u>.

### Globale regler vedrørende miljøbeskyttelse overholdelse og erklæring

ASUS følger "grønt design" konceptet ved fremstillingen af sine produkter og sørger for, at hvert stade i et ASUS produkts livscyklus er i overensstemmelse med globale regler vedrørende miljøbeskyttelse. Derudover giver ASUS releveante oplysninger baseret på lovkrav.

Gå venligst til <u>http://csr.asus.com/english/Compliance.htm</u> for oplysninger vedrørende lovregler, som ASUS overholder:

#### Japan JIS-C-0950 erklæringer vedrørende materialer

EU REACH SVHC

Korea RoHS

### **ASUS Genbrug / Returservice**

ASUS's genbrugs- og returprogrammer skyldes vores forpligtelse til at opfylde de højeste standarder indenfor miljøbeskyttelse. Vi tror på at finde løsninger for dig, så du er i stand til at genbruge vores produkter, batterier og andre komponenter, samt vores emballage. Se venligst<u>http://csr.asus.com/english/Takeback.htm</u> for yderligere oplysninger om genbrug i de forskellige lande.

### Bemærkning om belægningen

**VIGTIGT!** For at isolere og bibeholde sikkerheden omkring elektriciteten, har enheden fået en overfladebelægning, undtagen omkring hvor IO-portene sidder.

### Forebyggelse af høretab

For at forhindre høreskader, bedes du venligst undgå at lytte på høje lydniveauer i længere tid.

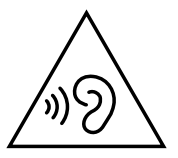

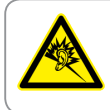

A pleine puissance, l'écoute prolongée du baladeur peut endommager l'oreille de l'utilisateur.

#### **ENERGY STAR overholdende produkt**

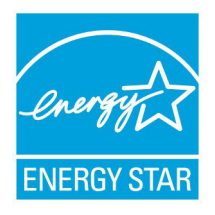

ENERGY STAR er et fælles program under U.S. Environmental Protection Agency og U.S. Department of Energy og hjælper os alle med at spare penge og beskytte miljøet via energieffektive produkter og -praksisser.

Alle ASUS produkter med ENERGY STAR bomærket overholder ENERGY STAR standarden og enegistyringsfunktionen er som

standard aktiveret.Skærmen og computeren er indstillet til automatisk, at gå i dvale efter henholdsvis 10 og 30 minutter uden aktivitet. Klik med musen eller tryk på tastaturet for, at aktivere din computer.

Besøg <u>http://www.energy.gov/powermanagement</u> for yderligere oplysninger vedrørende energistyring og dens fordele for miljøet. Besøg også <u>http://www.energystar.gov</u> for yderligere oplysninger vedrørende det fælles ENERGY STAR program.

> **BEMÆRK:** Energistjernen er IKKE understøttet på Freedos og Linuxbaserede produkter.

| <br> |
|------|
|      |
| <br> |
|      |
|      |
|      |
|      |
|      |
|      |
|      |
|      |
|      |
|      |
|      |
|      |
|      |
|      |
|      |
|      |
|      |
|      |
|      |
|      |
|      |
|      |
|      |
|      |
| <br> |
|      |
|      |
|      |
|      |
| <br> |
|      |
|      |
|      |
|      |

| Producent                | ASUSTeK Computer Inc. |                                                       |  |
|--------------------------|-----------------------|-------------------------------------------------------|--|
|                          | Tlf.:                 | +886-2-2894-3447                                      |  |
|                          | Adresse               | 4F, No. 150, LI-TE RD., PEITOU, TAIPEI 112,<br>TAIWAN |  |
| Autoriseret              | ASUSTeK Computer GmbH |                                                       |  |
| repræsentant i<br>Europa | Adresse               | HARKORT STR. 21-23, 40880 RATINGEN,<br>GERMANY        |  |